# 7 Delší dokumenty poprvé – záhlaví, zápatí, oddíly

Jednoduše je možné wordové dokumenty rozdělit na krátké (maximálně několik stránek bez pravidelné struktury nadpisů) a delší (více stránek se strukturou nadpisů a podnadpisů, číslováním stran a např. obsahem). Samozřejmě je možné vytvořit i delší dokument bez struktury – bude obsahovat třeba dlouhou tabulku. Obecně ale delší dokumenty mívají nějakou strukturu, např.:

- stejný vzhled odstavců
- stejný vzhled nadpisů a odrážek
- číslované stránky

Proto je možné u delších, strukturovaných dokumentů využívat tyto další techniky, např.:

- záhlaví a zápatí pro opakující se části stránek
- styly nadpisů a odstavců včetně číslování nadpisů
- rozdělení dokumentu na více oddílů

Při využití těchto technik má dokument potom jednotný vzhled. Sice není bezpodmínečně nutné toto vše využívat, ale je to rychlejší, než používat pouze přímé formátování textu a kopírování formátu.

# 7.1 Základní záhlaví a zápatí

Horní a dolní část stránky je běžně nepřístupná pro psaní textu. Je ale vyhrazená pro vložení částí dokumentu, které se potom budou opakovat nahoře nebo dole na každé stránce. Většinou se v horní části dokumentu potom vyskytuje jméno autora a název dokumentu, dole potom číslování stránek a kontaktní údaje. Tyto části se nazývají záhlaví a zápatí.

Záhlaví, resp. zápatí se může nastavit jako stejné pro všechny stránky v dokumentu (základní záhlaví a zápatí) nebo podle specifických požadavků rozdílné (např. na úvodní stránce nebude záhlaví a stránky se budou číslovat až od 3. stránky). Zde popíšeme pouze základní záhlaví a zápatí.

Poznámka: záhlaví a zápatí může také "zmizet" – např. po dvojkliku na prázdné místo mezi stránky. Opětovným dvojklikem se zase zobrazí:

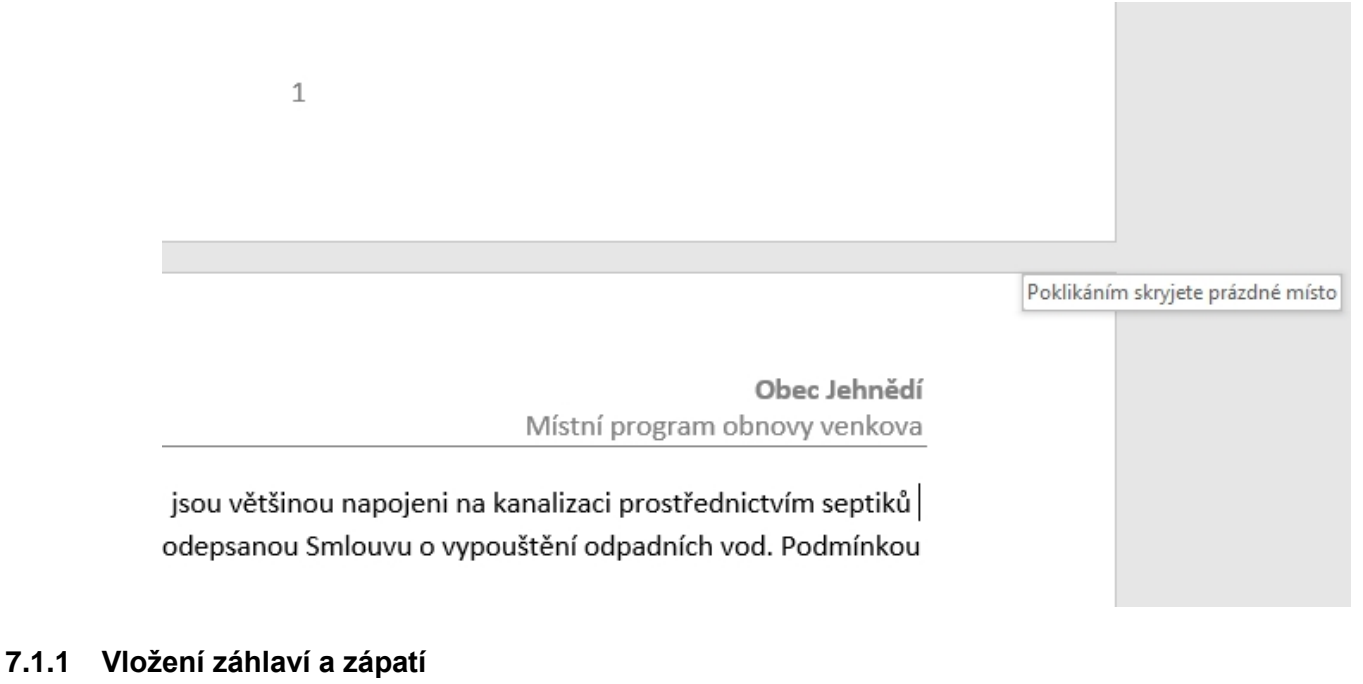

• Z připravených stylů:

Karta Vložení – Záhlaví (Zápatí), vybrat a dále upravit

• manuálně:

Dvojklik do oblasti pro záhlaví nebo zápatí a vytvořit ho přímým zápisem

Platí zde také určitá estetická pravidla:

• Měl by se použít stejný nebo obdobný typ písma, jako v textu. Ve firmách a v organizacích bývá záhlaví a zápatí přesně určené podle pravidel vizuální identity.

- Pro záhlaví je vhodné zarovnání vlevo nebo vpravo
- V zápatí se používá velikost písma max. 9 bodů

| ۍ - د                           | 5 🛋                                    | ≂                |                   | Zvláštní znaky-upraveno.docx [režim kompatib |              |                                               |             | Word                                                                                                    | Nástroje záhlaví a                                                | zápatí                | Milan Mys                                                                                                    |                                      |
|---------------------------------|----------------------------------------|------------------|-------------------|----------------------------------------------|--------------|-----------------------------------------------|-------------|----------------------------------------------------------------------------------------------------|-------------------------------------------------------------------|-----------------------|----------------------------------------------------------------------------------------------------|--------------------------------------|
| Ro                              | Rozložení Reference Koresp             |                  | Korespondence     | Revize                                       | Zobrazení    | Vývoj                                         | ář Nápověda | Návrh                                                                                                    | Ś                                                                 | ) Řekněte mi, co chce | te udělat                                                                                                    |                                      |
| nace o<br>nentu →<br>\<br>· 2 · | Rychlé<br>části <del>v</del><br>Vložit | Obrázky          | Online<br>obrázky | Přejít na Přejít na<br>záhlaví zápatí        | Předc        | :hozí<br>ojit s předchozír<br>5 • 1 • 6 • 1 • | m 5         | <ul> <li>Jiné na první strán</li> <li>Jiné na lichých a s</li> <li>Zobrazit text v dol</li> <li>Možno</li> <li>§ · · · · 9 · · · · 1</li> </ul> | ice<br>udých stránkách<br>kumentu<br>isti<br>10 · i · 11 · i · 12 | ≓ Záhla               | ví shora: 1,25 cm ‡<br>tí zdola: 1,25 cm ‡<br>: zarovnávací tabulátor<br>Pozice<br>+ + 14 + + + 15 + 1 + 26 + | Zavřít záhlaví<br>a zápatí<br>Zavřít |
| Zápa                            | tí – Odd                               | îl 1 –           |                   |                                              |              |                                               |             | - 2 -                                                                                                    |                                                                   |                       |                                                                                                    |                                      |
|                                 |                                        |                  |                   |                                              |              |                                               |             |                                                                                                    |                                                                   |                       |                                                                                                    |                                      |
| Záhli                           | aví – Od                               | díl 1 – <b>2</b> | 2 Z1              | vláštní z                                    | <b>nak</b> i | y v kn                                        | ižn         | ím písm                                                                                                    | u                                                                 | M. Myš                | ák: Dokument                                                                                                  |                                      |
| Uká                             | zka zi                                 | áhlaví           | a záp             | oatí                                         |              |                                               |             |                                                                                                    |                                                                   |                       |                                                                                                    |                                      |

### 7.1.2 Číslování stran

• automaticky:

Číslování stran do zápatí vložíte pomocí Vložení – Číslo stránky (vybrat ze stylů) a popřípadě upravit (Vložení – Číslo stránky – Upravit)

|    | Revize     | Zobrazení                 | Vývojář         | Nápověda 🛛 🖓                        | Řekněte m     | i, co chcete udělat                                                                                                    |
|----|------------|---------------------------|-----------------|-------------------------------------|---------------|----------------------------------------------------------------------------------------------------|
| •  | 🕂 Získ     | at doplňky<br>e doplňky 🔻 | Online<br>video | ⊕ Odkaz ▼ ► Záložka ■ Křížový odkaz | t<br>Komentář | Cáhlaví ▼         Zápatí ▼         Zápatí ▼         Číslo stránky ▼                                                                                                    |
|    | D          | oplňky                    | Multimédia      | Odkazy                              | Komentář      | 💾 💾 Horní okraj stránky 🕨 📕                                                                                                    |
| ſ  | Jednoduc   | :hé                       |                 |                                     |               | Dolní okraj stránky                                                                                                    |
| Č  | ve forma   | ítu prostého t            | extu 1          |                                     |               | Image: Constraint of the second second se |
|    | . ve formá | itu prostého t            | extu 2<br>1     |                                     |               |                                                                                                    |
| VI | ožení čís  | lování stran              | 1               |                                     |               |                                                                                                    |
|    |            |                           |                 |                                     |               |                                                                                                    |

• manuálně:

Dvojklik na požadované místo v zápatí, karta Nástroje záhlaví a zápatí – Návrh – Číslo stránky – Formát číslování stránek. Lze jej popřípadě naformátovat

• jako stránka / počet stránek:

Buďto vybrat příslušný styl (Vložit – Číslo stránky – Dolní okraj stránky - Kategorie Stránka X z Y) nebo manuálně (nejdříve vložit číslování stránek, potom oddělovací znak (lomítko, pomlčka) a karta Nástroje záhlaví a zápatí – Návrh – Rychlé části – Pole – vybrat NumPages, naformátovat

| Stránka X z Y                                     | Formát čísel stránek ? ×                                                          |  |  |  |  |  |
|---------------------------------------------------|-----------------------------------------------------------------------------------|--|--|--|--|--|
| Tučná čísla 1                                     | Eormát číslování: 1, 2, 3,                                                        |  |  |  |  |  |
| Stratelina 1 z 1                                  | Včetně čísla <u>k</u> apitoly                                                     |  |  |  |  |  |
|                                                   | Kapitola začíná stylem: Nadpis 1 🗸                                                |  |  |  |  |  |
|                                                   | Použít oddělovač: - (pomlčka) 🗸                                                   |  |  |  |  |  |
| Tučná čísla 2                                     | Příklady: 1-1, 1-A                                                                |  |  |  |  |  |
|                                                   | Číslování stránek                                                                 |  |  |  |  |  |
| Stránka 1 z 1                                     | <ul> <li>○ Pok<u>r</u>ačovat z předchozího oddílu</li> <li>● Začít od:</li> </ul> |  |  |  |  |  |
|                                                   |                                                                                   |  |  |  |  |  |
| Tučná čísla 3                                     | OK Zrušit                                                                         |  |  |  |  |  |
|                                                   | J                                                                                 |  |  |  |  |  |
| Stránka 1 z 1                                     |                                                                                   |  |  |  |  |  |
| Další čísla stránek z webu Office.com             |                                                                                   |  |  |  |  |  |
| Lložit výběr jako číslo stránky (dolní)           |                                                                                   |  |  |  |  |  |
| Vložení číslování stran – kategorie Stránka X z Y | Nabídka Formát číslování stránek                                                  |  |  |  |  |  |

| Rozložení Reference Kor                                                                                                    | espondence Revize Z                                                                                                    | obrazení Vývojář         | Nápověda                                                                                         | Návrh                                                           | Q Řekněte r                                                                                                    |
|----------------------------------------------------------------------------------------------------|----------------------------------------------------------------------------------------------------|--------------------------|--------------------------------------------------------------------------------------------------|-----------------------------------------------------------------|----------------------------------------------------------------------------------------------------|
| ace o Rychlé Obrázky Online<br>entu ~ části ~ obrázky<br>Vložit                                                                                                    | Yřejít na       Přejít na         záhlaví       zápatí         Navigace         2 · 1 · 3 · 1 · 4 · 1 · 5 ·                                                                                                    | f v Ji<br>předchozím v Z | né na první stráno<br>né na lichých a su<br>obrazit text v dok<br>Možnos<br>. • • • 9 • • • • 10 | e<br>Idých stránkách<br>umentu<br>ti<br>) · · · · 11 · · · · 12 | + Záhlaví shora:       1,2         + Zápatí zdola:       1,25         Vložit zarovnávací       Pozice         + 1 + 13 + 1 + 14 + 1 + 11 |
|                                                                                                    |                                                                                                    | 2                        | /                                                                                                |                                                                 |                                                                                                    |
| Pole                                                                                                    |                                                                                                    |                          |                                                                                                  |                                                                 | ? ×                                                                                                    |
| Kategorie:         Informace o dokumentu         Názvy polí:         Author         Comments         DocProperty         FileName         FileSize         Info         Keywords         LastSavedBy         NumWords         Subject         Template         Title | Vlasthösti pöle         Eormát:         (Žádné)         1, 2, 3,         a, b, C,         i, ii, iii,         i, ii, iii,         l, II, III,         i, II, III,         jedna, dvě, tři         První, druhý, třetí         hex         Kč text         Formát čísel:         0         0,00         ###0,00         ###0,00 Kč;(# ##0,00 Kč)         0%         0,00% |                          | U tohoto                                                                                         | pole nejsou k dispo<br>lizaci zachovat form                     | ozici žádné možnosti.<br>átování                                                                                                    |
| Popis:<br>Počet stránek v dokumentu<br>Kó <u>d</u> y polí                                                                                                    |                                                                                                    |                          |                                                                                                  | 0                                                               | K Zrušit                                                                                                    |

### 7.1.3 Vkládání dalších prvků do záhlaví a zápatí, pole

Do záhlaví a zápatí lze vkládat běžný text nebo tzv. pole. To jsou automatické části, které se vytvoří automaticky (název souboru, autor, datum poslední změny a třeba také číslování stran) nebo je možné je zadat do vlastností dokumentu pomocí Soubor – Informace.

Pole lze do dokumentu (většinou do záhlaví nebo zápatí) vložit pomocí Vložení – Rychlé části – Pole. Jsou rozdělené do několika kategorií. Praktickým problémem je chybějící jednoduchý popis jednotlivých polí, většinou se to musí prostě vyzkoušet. Takto vložené části textu lze potom běžně naformátovat.

Přepínání mezi zobrazením názvu pole a jeho obsahem provedeme pomocí ALT+F9.

### 7.1.4 Úprava záhlaví a zápatí

Záhlaví a zápatí lze upravit jednoduše přímým formátováním textu. Předem je ale nutné dvojkliknout do příslušné oblasti (záhlaví – zápatí – oblast běžného textu). Takto se současně přepínáme mezi běžným textem a záhlavím a zápatím (druhá část je potom zobrazena světlým písmem).

#### 7.1.5 Odstranění

Základní postup je jednoduše vybrat příslušnou část textu a odstranit ji (DEL nebo Backspace).

### 7.2 Rozdělení dokumentu na oddíly

Pokud máme speciální požadavky např. na číslování stran, záhlaví a vzhled stránky (číslování až od určité stránky, poslední stránka na šířku atd.), je nutné dokument rozdělit na oddíly. Každý oddíl má potom své záhlaví a zápatí a

třeba také vzhled stránky. V některých případech, jako je třeba vložení tzv. úvodní stránky, rozdělí MS Word dokument na oddíly automaticky – viz potom jeho záhlaví a zápatí.

### 7.2.1 Konce oddílů a stránek

Tato rozdělení lze do dokumentu vložit pomocí Rozložení – Konce...

Konce stránek se dají vložit také jiným způsobem: karta Vložení – skupina Stránky, popř. jednoduše pomocí CTRL+Enter. Každopádně chybný způsob je ale postupně řádkovat (Enter, Enter...) až do konce stránky.

## <sup>•</sup>2.6→Uvozovky,•závorky¶

České·uvozovky·jsou·dvojího·typu:·oblé·a·úhlové.·Nejčastěji·se·používají·oblé.·Počáteční·uvozovky· mají·tvar·devítek·a·jsou·umístěny·na·účaří,·koncové·pak·mají·tvar·šestek·a·jsou·umístěny·u·horní· dotažnice.·Vkládají·se·automaticky·klávesou·pro·uvozovky.·Je-li·program·správně·nastaven,·pak·sám· vloží·za·mezerou·uvozovky·počáteční,·za·nějakým·znakem·pak·uvozovky·koncové.·Tím·je·také· zaručeno·správné·mezerování.·(Pozor)!·Toto·pravidlo·neplatí·vždy·a·uvozovky·je·třeba·kontrolovat!)¶ Vkládání·závorek·nepředstavuje·větší·problém,·jen·je·potřeba·dávat·pozor·na·mezerování·---uvnitř· závorek·mezery·nejsou.·¶

Uvozovky·a·závorky·mají·stejný·způsob·kombinace·s°interpunkcí.·Interpunkce·je·uvnitř,·je-li· v°uvozovkách·(závorkách)·celá·věta,·v°opačném·případě·je·za·koncovou·uvozovkou·(závorkou).¶

-----Konec stránky------¶

Vložený konec stránky

- Volba Konce oddílů Další stránka:
- Za kurzor se vloží odstránkování a další oddíl bude začínat na následující straně.
  - Volba Konce oddílů Průběžně:

Za kurzor se vloží nový oddíl.

**Poznámka**: konce oddílů lze zkontrolovat, popřípadě i vymazat, pomocí zobrazení netisknutelných znaků (Domů – Zobrazit vše). Další úpravy záhlaví a zápatí lze provádět potom na nové kartě Nástroje záhlaví a zápatí – Návrh.

| Návrh                    | Rozložení                                            | Reference                                           | Korespondence                             | Revize                         | Zobrazení                                      | Vývojář             | Nápověda                  | ÇŘ            | ekněte mi, co chcete udělat                                                                |
|--------------------------|------------------------------------------------------|-----------------------------------------------------|-------------------------------------------|--------------------------------|------------------------------------------------|---------------------|---------------------------|---------------|--------------------------------------------------------------------------------------------|
| Konce                    |                                                      | Odsazení                                            | Mezery                                    |                                |                                                |                     |                           |               | 📮 Zarovnat 🝷                                                                               |
| Konce str                | ánek                                                 |                                                     |                                           |                                |                                                | Zalamovat           | Přenést Přenést           | Podoknu       | [편] Seskupit -                                                                             |
|                          | <b>Stránk<u>a</u><br/>Označuje r<br/>začíná dalš</b> | místo, na kterén<br>ší stránka.                     | n končí jedna stránka                     | a                              | +                                              | text -              | blíž v dál v<br>Uspořádat | výběru        | <sup>2</sup> ∧ Otočit ×                                                                    |
|                          | <b>Sloupe<u>c</u></b><br>Označuje,<br>bude začír     | že text následuj<br>nat v dalším slou               | ící za zalomením slou<br>ipci.            | pce                            |                                                | _                   |                           |               |                                                                                            |
|                          | <u>O</u> btékání<br>Odděluje t<br>stránkách,         | <b>textu</b><br>æxt kolem objek<br>například text t | ctů na webových<br>itulku od základního i | extu.                          |                                                | 3                   | 97                        |               |                                                                                            |
| Konce od                 | dílů                                                 |                                                     |                                           |                                |                                                | 5                   |                           |               |                                                                                            |
|                          | <u>D</u> alší strán<br>Vloží kone<br>stránce.        | <b>ika</b><br>c oddílu a zaháj                      | í nový oddíl na další                     |                                |                                                |                     |                           |               |                                                                                            |
|                          | <u>P</u> růběžné<br>Vloží kone<br>stránce.           | c oddílu a zaháj                                    | í nový oddíl na stejné                    |                                |                                                |                     |                           |               |                                                                                            |
| = <u>2</u> =             | <b>S<u>u</u>dá strár</b><br>Vloží kone<br>stránce.   | <b>1ka</b><br>c oddílu a zaháj                      | í nový oddíl na další s                   | udé                            |                                                |                     |                           |               |                                                                                            |
|                          | L <u>ichá strá</u><br>Vloží kone<br>stránce.         | n <b>ka</b><br>c oddílu a zaháj                     | í nový oddíl na další l                   | iché 🦫                         | lužby∙včetni                                   | ĕ∙bonusů            | .∙Obsahuje∙t              | aké∙vš        | šechny další náklady:¶                                                                     |
|                          |                                                      |                                                     | C                                         | ena∙be                         | z·DPH:¤                                        |                     |                           | 10            | 0·000,-·Kč¤                                                                                |
|                          |                                                      |                                                     | D                                         | PH·21%                         | 6:¤                                            |                     |                           | 2             | 1.000,Kč¤                                                                                  |
| ∏<br>Fakturac<br>popsány | e∙bude∙p<br>∙společné                                | robíhat∙měs<br>ě·s°povinnos                         | ⊆<br>síčně, po∙skonč<br>stmi∙dodavatele   | ena∙s°⊑<br>ení∙běh<br>∙i∙zadav | v <b>⊢H:¤</b><br>ů·jednotlivý∉<br>vatele∙ve·sm | ch∙kurzů,<br>Ilouvě | ∙splatnost fa             | 12<br>ktur·bu | z <b>1∙∪∪∪,KC¤</b><br>ude·30·dní. ·Platební∙a∙obchodní∙po<br>"Konec oddílu (další stránka) |
| Rozděle                  | ení doku                                             | mentu na                                            | oddíly                                    |                                |                                                |                     |                           |               |                                                                                            |

### 7.2.2 Využití oddílů

Uvádíme několik možných využití oddílů:

#### Dokument s orientací na výšku, jedna stránka na šířku:

- I. Na začátku příslušné stránky vložit nový průběžný oddíl, na konci další oddíl (dokument bude mít tedy 3 oddíly). O oddílech se přesvědčíte výběrem např. libovolného záhlaví
- II. Pro příslušný oddíl (zpravidla 2. oddíl) nastavit Rozložení Orientace Na šířku

| ⊟ 5• ে 🖆 ≂                                                                 | nabidka-strukturovane.docx [r                                               | ežim kompatibility] - Word                               | Nástroje záhla                                                                               | ví a zápatí                                                                                                    | Milan Mysak 📙                        |
|----------------------------------------------------------------------------|-----------------------------------------------------------------------------|----------------------------------------------------------|----------------------------------------------------------------------------------------------|----------------------------------------------------------------------------------------------------|--------------------------------------|
| Návrh Rozložení Reference                                                  | Korespondence Revize                                                        | Zobrazení Vývojář                                        | Nápověda Návrh                                                                               | Q Řekněte mi, co cho                                                                                                    | ete udělat                           |
| Informace o Rychlé Obrázky Online<br>dokumentu * části * obrázky<br>Vložit | Přejít na Přejít na<br>záhlaví zápatí Navigace                              | hozí 🛛 🖓 Jini<br>jit s předchozím 🖓 Zol                  | é na první stránce<br>é na lichých a sudých stránkách<br>orazit text v dokumentu<br>Možnosti | <ul> <li>Záhlaví shora: 1,25 cm \$</li> <li>Zápatí zdola: 1,25 cm \$</li> <li>Vložit zarovnávací tabulátor Pozice</li> </ul> | Zavřít záhlaví<br>a zápatí<br>Zavřít |
| Zápatí -                                                                   | Oddíi 3                                                                     | ····S····€···7··· <u>§</u> ·                             | т · 9 · г · 10 · г · 11 · г · 12 · г · 13                                                    | ·····14····15····                                                                                                    |                                      |
| Zíblaví Oddů A                                                             |                                                                             |                                                          |                                                                                              | M.·Myšái                                                                                                    | k~·název¶                            |
| Podrobná-cenová<br>Naše-cenová-nabíd                                       | nabídka¶<br>ka·zahrnuje·všechny·nabízen<br>Cena-<br>DPH-2<br>Cena-<br>Cena- | é-služby-včetně-bonusů.<br>bez-DPH:¤<br>!1%:¤<br>s°DPH:¤ | Obsahuje také všechny dalš<br>100-000,Kč<br>21-000,Kč<br>121-000,Kč                          | śí-náklady:¶<br>u<br>u                                                                                                    | Stephte Jako minute                  |
| ¶<br>Fakturace-bude-pro<br>popsány-společně-s                              | bíhat·měsíčně, po∘skončení ł<br>°povinnostmi∙dodavatele i za                | ĕhů jednotlivých kurzů, s<br>davatele ve smlouvě         | platnost-faktur-bude-30-dní.<br>Konec c                                                      | ·Platební·a·obchodní·podmínky·bi<br>vddílu (další stránka)                                                                   | udou                                 |
| Oddíl 3 – rozložení na vy                                                  | išku, oddíl 4 – rozlo                                                       | žení na šířku                                            |                                                                                              |                                                                                                    |                                      |

#### Několik stránek bez záhlaví a zápatí

I. Dokument rozdělit na 2–3 oddíly

Vybrat záhlaví oddílu, kde chceme zrušit záhlaví a zde zrušíme propojení s předchozím oddílem (Nástroje záhlaví a zápatí – Návrh - Propojit s předchozím). To samé popřípadě i pro 3. oddíl a stejně i pro zápatí

II. Ve 2. oddílu odstranit záhlaví i zápatí

#### První stránka bez záhlaví a zápatí, číslování stran až od 3. strany, záhlaví od 2. strany

- I. Vložit záhlaví a zápatí
- II. Rozdělit dokument na 3 oddíly
- III. Záhlaví 2. strany: zrušit Propojit s předchozím, vymazat záhlaví na 1. straně
- IV. Zápatí 3. strany: zrušit Propojit s předchozím, vymazat zápatí na 2. straně
- V. Zápatí 3. strany: Nástroje záhlaví a zápatí Návrh Číslo stránky Formát číslování stránek Začít od: 0 (nula)

| preapokladu]<br>Lorem·ipsum·dolor·sit·amet·consectetuer·Praesent-                                             | Formát čísel stránek             | ?           | ×      |
|----------------------------------------------------------------------------------------------------|----------------------------------|-------------|--------|
| congue elit nibh aliquam vel et sit Integer In auctor volutoat dolor conseguat ridiculus montes condimer      | Formát číslování: 1, 2, 3, .     |             | ~      |
| pellentesque fringilla tortor urna vel·auctor. Nunc·Ve<br>Praesent In Pellentesque ipsum. At ut leo eget vel. | Včetně čísla <u>k</u> apitoly    |             |        |
| ¶<br>Dokumonty k <sup>o</sup> nrokázání technických levelitikačních s                                         | Kapitola začíná stylem:          | Nadpis 1    | $\sim$ |
| Lorem ipsum dolor sit amet consectetuer Praesent                                                              | Použít oddělovač:                | - (pomlčka) | $\sim$ |
| congue elit nibh aliquam vel et sit Integer In auctor                                                         | Příklady:                        | 1-1, 1-A    |        |
| pellentesque fringilla tortor urna vel auctor. Nunc Ve                                                        | Číslování stránek                |             |        |
| Praesent In Pellentesque ipsum. At ut leo eget vel.                                                           | O Pok <u>r</u> ačovat z předchoz | zího oddílu |        |
| "<br>díl 3 –                                                                                                  | <u>Z</u> ačít od: 0              | -           |        |
| 11                                                                                                    |                                  | OK Zri      | ušit   |

# 8 Delší dokumenty podruhé – styly a strukturované dokumenty

## 8.1 Motivy, šablony a styly

Pokud chceme rychle vylepšit vzhled dokumentu, máme různé možnosti. Dokument můžeme začít vytvářet pomocí šablony, můžete používat motivy a máme k dispozici styly.

Šablony jsou soubory, které vám pomůžou navrhnout zajímavé, atraktivní a profesionálně vypadající dokumenty. Obsahují prvky obsahu a designu, které můžete použít jako výchozí bod při vytváření nového dokumentu. Všechno formátování je už hotové a jenom do nich přidáme, co chceme. Šablonu využijeme hned při vytváření dokumentu, kdy použijeme volbu Soubor – Nový a vyberete příslušnou šablonu. Pokud jste připojeni k internetu, je jich k dispozici více a lze také další stáhnout.

Motivy jsou připravené a vyzkoušené vhodné kombinace formátu písma a barev různých objektů. Lze je aplikovat na hotový dokument. Změna motivu má za následek také změnu stylů, což je připravený formát písma pro jednotlivé části dokumentu (nadpisy, text).

Motiv vyberete a změníte na kartě Návrh – skupina Formátování dokumentu:

| Soubor | Domů                                                                                                    | Vložení                                                                                                    | Návrh                                             | Rozložení                                                                                                    | Reference                                                                                                    | Koresponde                                                                                                    | nce Reviz                                      | e Zobraze                                                                                                    | ení Vývoj         | ář Nápov                                                                                                    |
|--------|----------------------------------------------------------------------------------------------------|----------------------------------------------------------------------------------------------------|---------------------------------------------------|----------------------------------------------------------------------------------------------------|----------------------------------------------------------------------------------------------------|----------------------------------------------------------------------------------------------------|------------------------------------------------|----------------------------------------------------------------------------------------------------|-------------------|----------------------------------------------------------------------------------------------------|
| Motivy | AZEV<br>Internet Materialsware public,<br>provide Materialsware Protocol<br>participant Restance Protocol<br>participant Restance Address<br>restances, Related Materia, Saland,<br>restances, Related Materialsware (Saland,<br>restances) | Název<br>Radpis 1<br>terri novine standar seda,<br>status contra datasta datasta<br>status contra datasta datasta | Název<br>Nadpis 1<br>Interne series strete series | NAZEV<br>NAMES 1<br>Services and states states patients and<br>services and states states and patients and<br>services attained in the state states<br>to state states with states and states<br>maket and y a data search state | Název<br>1 Norts 1<br>State statel filoso configuration<br>filoso configuration de anti-<br>stategia de anti-<br>stategia de anti-<br>state | Název<br>HADPES 1<br>Entries to kat 40 Vistor i dashoji policija,<br>Entri posobeno tik, das toko dobilo<br>policijam ostratoro dobilovati, koji<br>policijam ostratoro dobilovati, koji<br>policijam ostratoro dobilovati, koji<br>policijam ostratoro dobilovati<br>policijam ostratoro dobilovati | NÁZEV<br>NADPIS 1<br>International and a state | Název<br>Nalpis 1<br>Sakos steri Vido sobelnýcech<br>Izola posledno zákosti k dv taki klálost<br>sklope stříkel od klálosti k dv<br>sobelní se se se stříke stál st | NÁZEV<br>NADPIS 1 | Název<br>Holpis J.<br>Edetor a korál Veletri skolejyskéhy,<br>ktoré jan oblakov dokorana, Paral<br>antogode to záklana skole, skolej<br>jest k szenen, Baktelen készek |
|        |                                                                                                    |                                                                                                    |                                                   |                                                                                                    |                                                                                                    |                                                                                                    | Formátování                                    | dokumentu                                                                                                    |                   |                                                                                                    |
| L      |                                                                                                    |                                                                                                    | 1 • 2                                             | 2 + 1 + 1 + 1 +                                                                                                    |                                                                                                    | - 2 - 1 - 3 -                                                                                                    | 1 · 4 · 1 · 5                                  | 5 · 1 · 6 · 1 ·                                                                                                    | 7 • 1 • 8 •       | 1 · 9 · 1 · 10                                                                                                    |
|        |                                                                                                    |                                                                                                    |                                                   |                                                                                                    | ÚZEMNÍ                                                                                                    | PLÁN OBC                                                                                                    | е а ком                                        | PLEXNÍ PC                                                                                                    | σεμκον            | É ÚPRAVY                                                                                                    |
|        |                                                                                                    |                                                                                                    |                                                   |                                                                                                    | V roce 199                                                                                                    | 3 byla schvá                                                                                                    | lena urbanis                                   | stická studie                                                                                                    | rozvoje obc       | e Jehnědí, ki                                                                                                    |
|        |                                                                                                    |                                                                                                    |                                                   |                                                                                                    | Územní plá                                                                                                    | in obce Jehn                                                                                                    | ědí byl doko                                   | ončen v roce                                                                                                    | 2009 a dop        | osud se nepi                                                                                                    |
|        |                                                                                                    |                                                                                                    |                                                   |                                                                                                    | V letech 20<br>převedl tak                                                                                                    | 000 - 2005 za<br>katastrální                                                                                                    | jistil Katastr<br>mapy do dig                  | alní úřad ob<br>zitální podob                                                                                                    | novu katast<br>y. | rálního oper                                                                                                    |
|        |                                                                                                    |                                                                                                    |                                                   |                                                                                                    | Obec Jehnè                                                                                                    | ědí má zájen                                                                                                    | n na provede                                   | ení komplexi                                                                                                    | ních pozemk       | ových úprav                                                                                                    |
|        |                                                                                                    |                                                                                                    |                                                   |                                                                                                    | zajistila pro                                                                                                    | tipovodnov                                                                                                    | a ochrana o                                    | bce.                                                                                                    |                   |                                                                                                    |
|        |                                                                                                    |                                                                                                    |                                                   |                                                                                                    | ŽIVOTNÍ                                                                                                    | PROSTŘEI                                                                                                    | DÍ                                             |                                                                                                    |                   |                                                                                                    |
|        |                                                                                                    |                                                                                                    |                                                   |                                                                                                    | VODOVO                                                                                                    | D                                                                                                    |                                                |                                                                                                    |                   |                                                                                                    |
|        |                                                                                                    |                                                                                                    |                                                   |                                                                                                    | Vodovod je                                                                                                    | e po celé obc                                                                                                    | i a je ve vlas                                 | stnictví akcio                                                                                                    | vé společno       | sti VaK, a.s.                                                                                                    |

Motivy umožňují rychle změnit všechny barvy a písma. Pokud máme rychle změnit formátování textu, nejvíce se budou hodit wordové styly. Po použití stylu u různých oddílů textu v dokumentu můžeme změnit formátování textu jednoduše změnou stylu. Word obsahuje mnoho typů stylů, ze kterých si vyberete.

Styly mají široké využití především u delších, strukturovaných dokumentů se strukturou nadpisů různých úrovní, množstvím odstavců, poznámek atd. Pomocí stylů lze také jednoduše vygenerovat obsah dokumentu, který bude navíc propojený s dokumentem. Lze říct, že delší dokument nelze rozumně upravovat jinak, než pomocí stylů.

Styly najdeme na kartě Domů – skupina Styly a mění se také současně se změnou motivu:

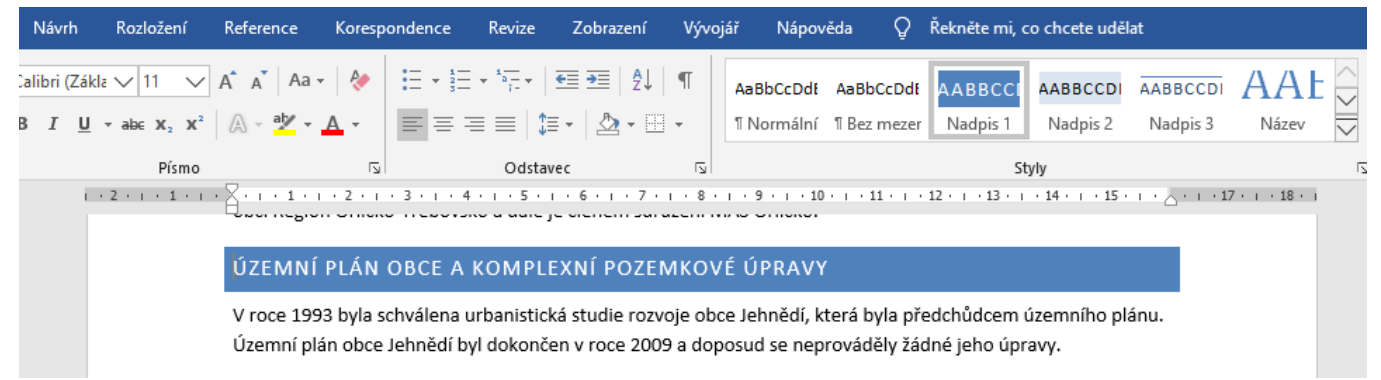

# 8.2 Přímé formátování a využití stylů

Jednoduše lze říct, že u krátkých dokumentů bez více nadpisů (typicky obchodní korespondence) styly nepotřebujeme, tam písmo naformátujeme přímo s využitím tlačítek pro formátování textu. Pro jednoduché a rychlé formátování více oblastí takového textu lze využít také např. volbu Kopírovat formát:

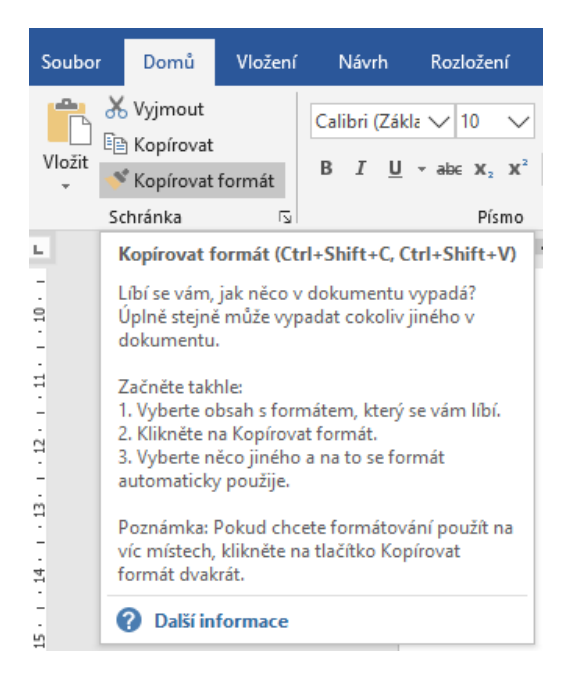

# 8.3 Použití stylů a jejich úprava

Delší a strukturované dokumenty (jako je např. tento manuál) je lepší upravit pomocí stylů. Máme v podstatě dvě možnosti, jak s takovým dokumentem pracovat:

- máme již vytvořený dokument např. s několika stránkami textu: jednotlivým částem textu přiřadíme styly (nadpisy, podnadpisy) a styly následně upravíme podle potřeby
- dokument teprve začínáme vytvářet: nejprve připravíme styly (lze využít např. hotový dokument, ze kterého odstraníme obsah, ale styly zůstanou). Vytvoříme strukturu dokumentu – např. hlavní nadpisy. Ty ale vytváříme pomocí stylů nadpisů (úrovně Nadpis1, Nadpis2). Doplňujeme postupně texty a další nadpisy, opět s využitím stylů. V případě potřeby můžeme i následně upravit styly.

Pozor: nemělo by se kombinovat přímé formátování a využívání stylů. Nebo alespoň ne pro nadpisy.

#### Ukázka dokumentu s využitím motivu Office a galerií stylů:

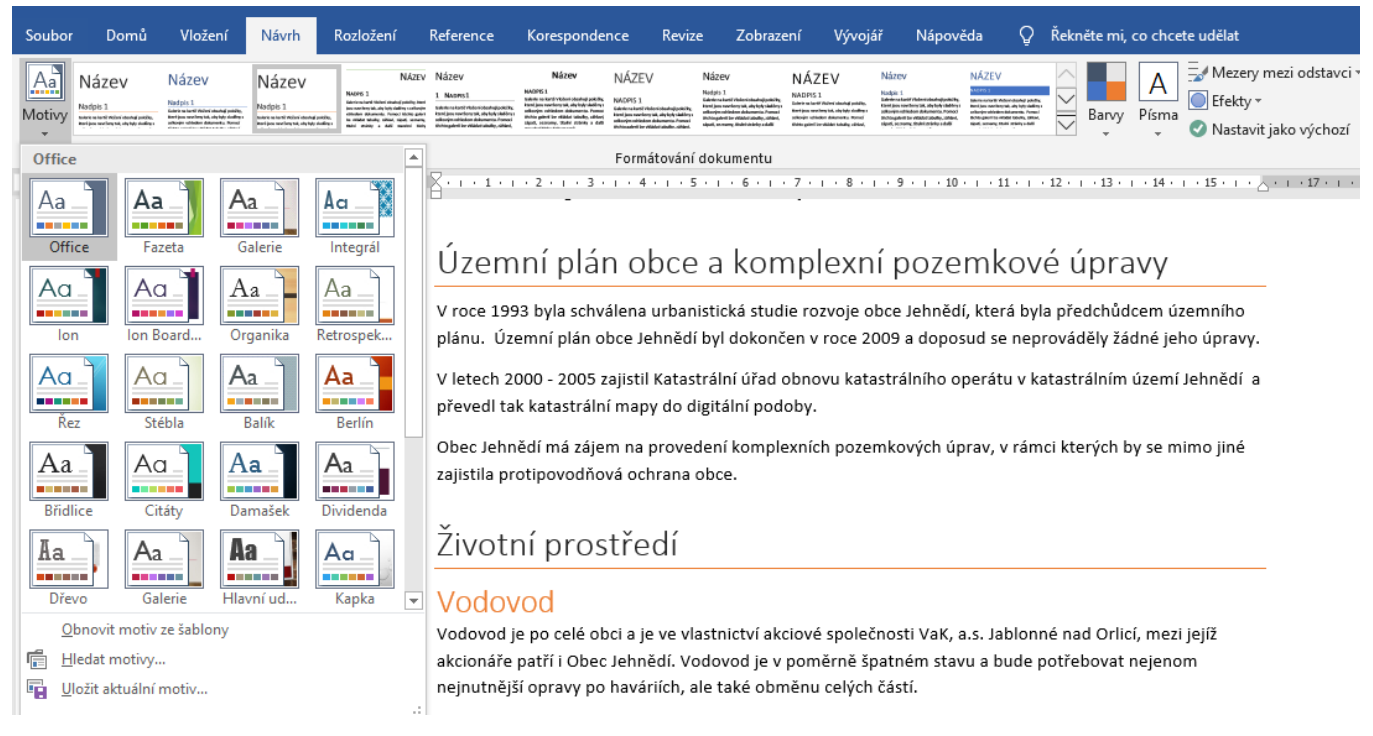

# 8.4 Úprava stylu

Styl lze upravit více způsoby. Předpokládáme tedy, že jsme již přiřadili styly – máme "nastylovaný" dokument. Poměrně jednoduchý je tento postup, kdy chceme upravit např. styl Nadpis1, který je už přiřazený konkrétnímu nadpisu:

- vybereme nadpis a naformátujeme ho (změna velikosti a barvy textu, mezery před a za atd.)
- pravým tlačítkem ukážeme na styl Nadpis1 a vybereme volbu Aktualizovat Nadpis1 podle výběru
- všechny stejné nadpisy se automaticky upraví

Klasický (ale pomalejší) způsob úpravy stylu je pomocí místní volby na styl – Změnit.

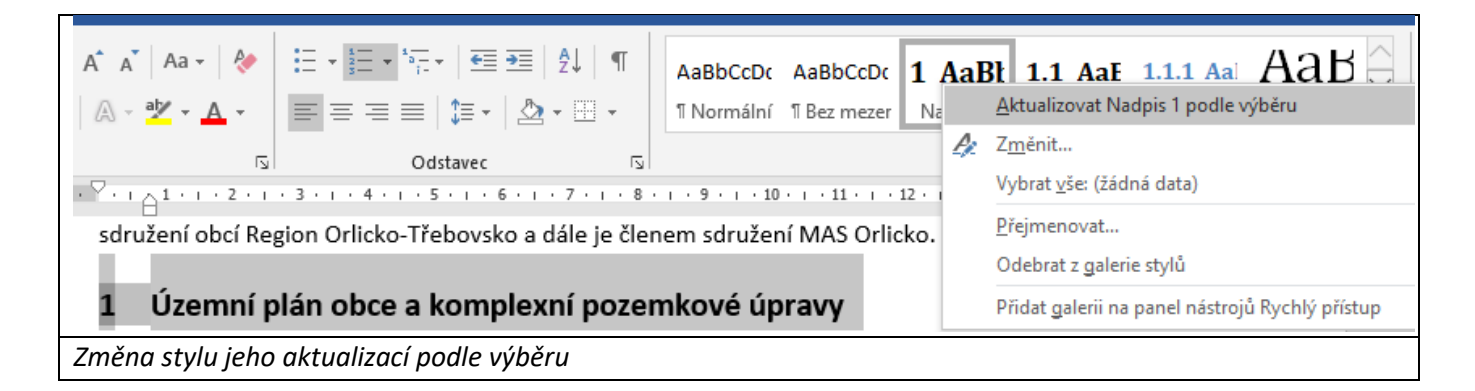